## 北矿检测在线商城下单操作步骤

**第一步:开通账号。**将盖有公司公章(个人申请的请签字)的账号开通申请单发送至北矿检测邮箱 bkjc@bkmtc.com,由工作人员为您开通账号,账号及初始密码将发送至您的邮箱。(申请单模板可在公众号下载)

| 北矿检测在线商城账号开通申请单         |
|-------------------------|
| 为方便办理委托检测业务,委托方(单位或个人)  |
| 申请开通北矿检测技术股份有限公司在线商城账号。 |
| 开票类型. □增值税专用发票 □增值税普通发票 |
| 联系人信息:                  |
| 姓 名:                    |
| 手机号:                    |
| 邮箱号:                    |
| 请北矿检测授权开通账号。            |
|                         |
| 申请单位(盖章) /申请个人 (签字)     |

第二步:账号激活。为保证账号安全,请收到账号及密码之后及时修改密码,
以激活账号。电脑登录微信搜索并关注北矿检测公众号(公众号名称:北矿检测),
进入公众号点击"检测服务"→"在线商城",或打开浏览器(IE 浏览器除外),
搜索网址 <u>http://sc.bkmtc.com</u>,进入北矿检测在线商城并登录账号,修改 4-16 位密码,并完善基本信息,完成账号激活。

| 總行1 双型光临北矿检测技术股份有限公司                                    |                                                                  | 退出登录     | 个人中心 委托单管理 | 填写委托单 |
|---------------------------------------------------------|------------------------------------------------------------------|----------|------------|-------|
| 北矿检测技术股份有<br>BGRIMM MTC TECHNOLOGY                      | 現公司<br>co.,ITD.                                                  | 立即下单     | 快速检索       | Q     |
| 服务 与区   松混分类   金属<br>全部 松潤分炎<br>金属与合金 高校金属<br>C B B D D | 首次登录完善信息<br>②③④<br>确认账写信息 修政密码 项写联系方式 英写开供信息<br>* 範码<br>- 而次输认密码 | —④<br>完成 | l          |       |
|                                                         | <u>1-</u> # <b>下</b> -#                                          | ¢        | ł          |       |

**第三步:**点击"立即下单",选择待测样品种类。以铅精矿为例,按顺序点击"精 矿"→"查看详情"→填写样品信息→加入委托单。若您不清楚样品所属种类可 选择"其它"。

| 您好!欢迎光临北矿检测技术股份有限公司                                                                                                    | 退出登录 个人中心 委托单管理 填写委托单                         |
|----------------------------------------------------------------------------------------------------|-----------------------------------------------|
| 比矿检测技术股份和<br>BGRIMM MTC TECHNOLOG                                                                                                    | <b>自限公司</b><br>GY CO.,LTD. ①  ①  文即下单 快速检索 Q. |
| 服务专区   检测分类   精矿                                                                                                    |                                               |
| 全部 检测分类                                                                                                    | ٥                                             |
| 金属与合金 高纯金属 精矿                                                                                                    | 原作矿石 冶炼中间产品 水质及固废 化学试剂 矿样半定量 其它               |
| Францина<br>                                                                                                    |                                               |
| C         B         C         B           outes         215.00         310.00         310.00           state         21.00         310.00         310.00 |                                               |
| © E C C C                                                                                                    |                                               |
| 如此 田子 田田 田田 1日<br>有色主义行业的引领者                                                                                                    |                                               |
| 精 <b>0<sup>-</sup></b><br>時6 <sup>-</sup>                                                                                                    | •                                             |
|                                                                                                    |                                               |

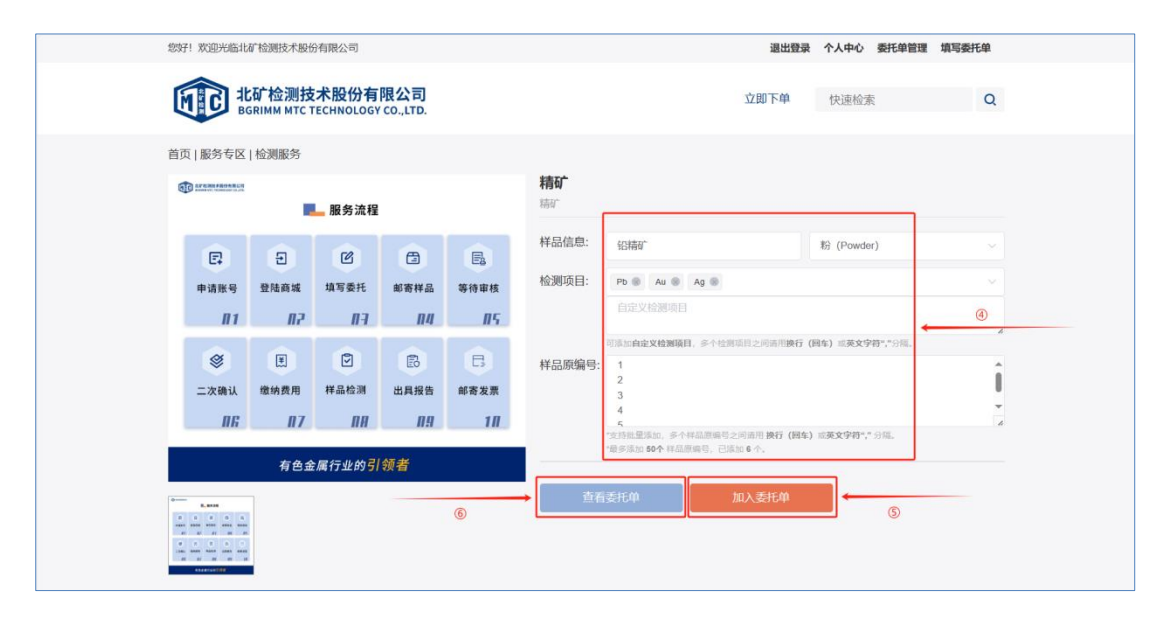

**温馨提示**:样品原编号栏可批量添加多个原编号,用回车或英文格式的逗号来间隔。样品数量较多时,如您有 Excel 格式的样品原编号,也可直接复制粘贴至样品原编号处(批量添加样品数量超过 50 个时需分多次添加)。批量添加多个样品后,如检测元素不完全相同的或有其他需要修改的地方,查看委托单时可在样品信息处编辑修改。

**第四步:**点击"查看委托单详情",填写委托方信息、付款方信息、附加信息, **仲裁委托**的双方都须先申请账号并激活,下单一方在下单前须先关联仲裁对方账 号:请按顺序点击"个人中心"→"委托方及联系人"→"新增委托方"→"用 户名"输入仲裁**对方用户名**→"读取该用户信息"→"保存"。下单时,在"委 托方信息"→勾选"仲裁委托"→"添加委托方及联系人"→选中"委托单位" 下拉菜单中仲裁对方**单位名称**→"选择"联系人即可。此时若还有需要添加的检 测样品,点击"增加样品"继续添加。填写完成后,点击"**暂存委托单**"→"提 交委托单"。

| 委托方                                                                                                 | 言息                                                                                  |                                                                                         |                                                                               |                                                          |                     | ■ 仲裁委持                                                                                            |
|----------------------------------------------------------------------------------------------------|-------------------------------------------------------------------------------------|-----------------------------------------------------------------------------------------|-------------------------------------------------------------------------------|----------------------------------------------------------|---------------------|---------------------------------------------------------------------------------------------------|
| <b></b>                                                                                             | L<br>人:                                                                             | <ul> <li>・手机号:</li> <li>通讯处: 北京市 / 北京</li> <li>・报告获取方式:</li> <li>2 666 (内) 6</li> </ul> | 传3<br>L京市 / 大兴区<br>纸质报告快递(加30元                                                | <ul> <li>基本</li> <li>北米路(东)</li> <li>低原撥告職丰時付</li> </ul> | 邮箱:<br>段) 22号院A706室 |                                                                                                   |
| 付款方                                                                                                 | 言息                                                                                  |                                                                                         |                                                                               |                                                          |                     |                                                                                                   |
| * 付款                                                                                                | 次方: 3                                                                               |                                                                                         |                                                                               |                                                          |                     |                                                                                                   |
| 委托                                                                                                  | 方3: 请选择委托单                                                                          |                                                                                         | 发票                                                                            | 发送至: 马马                                                  |                     |                                                                                                   |
| 样品信                                                                                                 | 息 共6件                                                                               |                                                                                         |                                                                               |                                                          |                     | 批量删除 增加样品                                                                                         |
| ☑ 排序                                                                                                | ♦ 样品原编号 \$                                                                          | 样品别名 ≑                                                                                  | 样品状态                                                                          | 检测对象 ≑                                                   | 检测项目                | 操作                                                                                                |
| 您好! 欢迎光                                                                                             | 临北矿检测技术股份有限                                                                         | 限公司                                                                                     |                                                                               |                                                          | 退出登录                | 个人中心 委托单管理 填写委托单                                                                                  |
|                                                                                                    | 北矿检测技术<br>BGRIMM MTC TECH                                                           | 股份有限公司<br>HNOLOGY CO.,LTD.                                                              |                                                                               | ٥                                                        | 中国下单                | 快速检索                                                                                              |
|                                                                                                    |                                                                                     |                                                                                         |                                                                               |                                                          |                     |                                                                                                   |
| 个人中                                                                                                 | 中心                                                                                  | 委托方及联系                                                                                  | 《人管理 2                                                                        |                                                          | 3                   | +新增委托方                                                                                            |
| <b>个人</b> 吗<br>个人资                                                                                  | <b>Þ心</b>                                                                           | 委托方及联系                                                                                  | 《<br>人管理<br>北矿检测技术服份有限公                                                       | <u>रेव</u> ∨                                             | 3                   | → +新贈委托方                                                                                          |
| 个人F<br>个人资<br>受托方<br>交易管                                                                            | 中心<br>料<br>及联系人                                                                     | 委托方及联系<br>选择要把单位个人:<br>字程<br>关程原号: Dicicot                                              | ②<br>北矿检测技术规份有限公<br>手机号: 138101<br>通讯处: -                                     | ১ন 🗸                                                     | ٢                   | → <ul> <li>● 新聞委托方</li> <li>● 新聞委托方</li> <li>● 新聞委托方</li> <li>● 新聞委托方</li> <li>● 新聞委托方</li> </ul> |
| <ul> <li>个人</li> <li>个人</li> <li>愛托方</li> <li>交易電</li> <li>愛托単</li> </ul>                           | <b>中心</b><br>料<br><u>及联系人</u><br><b>管理</b><br>管理                                    | 委托方及联系<br>选择要把单位个人:<br>字稿<br>关稿录号: DK-CO1                                               | 《<br>人管理<br>北心检测技术服份有限公<br>手机号: 138101<br>通讯处: -                              | ∖ज ∨<br>556657                                           | ٢                   | → 《新聞愛代方<br>編 編<br>麗 絵                                                                            |
| <ul> <li>个人</li> <li>个人</li> <li>愛托方</li> <li>交易館</li> <li>愛托単</li> <li>美比単</li> <li>关联委</li> </ul> | <b>中心</b><br>料料<br><b>及联系人</b><br>管理<br>托单                                          | 委托方及联系<br>选择要把单位个人:<br><b>考</b> 親<br>关和原令: Bicicot                                      | 《<br>人管理<br><sup>②</sup><br><sup>1</sup> 北7位测线术影份有限2<br>手机号: 138101<br>通讯位: - | মর, ∨<br>556657                                          | ٢                   | → •新聞記方<br>                                                                                       |
| <ul> <li>个人</li> <li>个人</li> <li>愛托方</li> <li>交易電</li> <li>委托単</li> <li>关联委</li> <li>委托単</li> </ul> | 中心           料           及联系人           會理           管理           托单           付款情况 | 委托方及联系<br>选择要把单位个人:<br><b>考</b> 模<br>关程录号: BKJC01                                       | 《<br>】<br>北省检测技术股份有限公<br>手机号:138101<br>通讯处:-                                  | N可 ン<br>55657<br>< 1 >                                   | ٢                   | →<br>・新聞委托方<br>新 田<br>朝 股                                                                         |

| 您好! 欢迎光临北矿检测技术股份                                      | 行限公司                     |                 |                                              | 退出登录 | 个人中心委托單管理 | 填写委托里♥   |
|-------------------------------------------------------|--------------------------|-----------------|----------------------------------------------|------|-----------|----------|
| <b>北矿检测技</b><br>В В В В В В В В В В В В В В В В В В В | 术股份有限公<br>ECHNOLOGY CO., | 、司<br>LTD.      |                                              | 立即下单 | 快速检索      | Q        |
| 个人中心                                                  | 委:                       | * 用户名           | 无方联系人信息                                      | ×    | 8         | 新研究在1000 |
| 个人资料<br><b>委托方及联系人</b>                                | 选择                       | ■<br>● 委托单位个人名称 | <b>1000000000000000000000000000000000000</b> | _    | <b>1</b>  |          |
| 交易管理                                                  |                          | • 姓名            | • 手机号<br>13                                  |      | ■ 除       |          |
| 委托单管理<br>关联委托单                                        |                          | 传真号             |                                              | _    |           |          |
| 委托单付款情况                                               |                          | 邮箱              |                                              |      |           |          |
|                                                       |                          | 所在区域            |                                              |      |           |          |

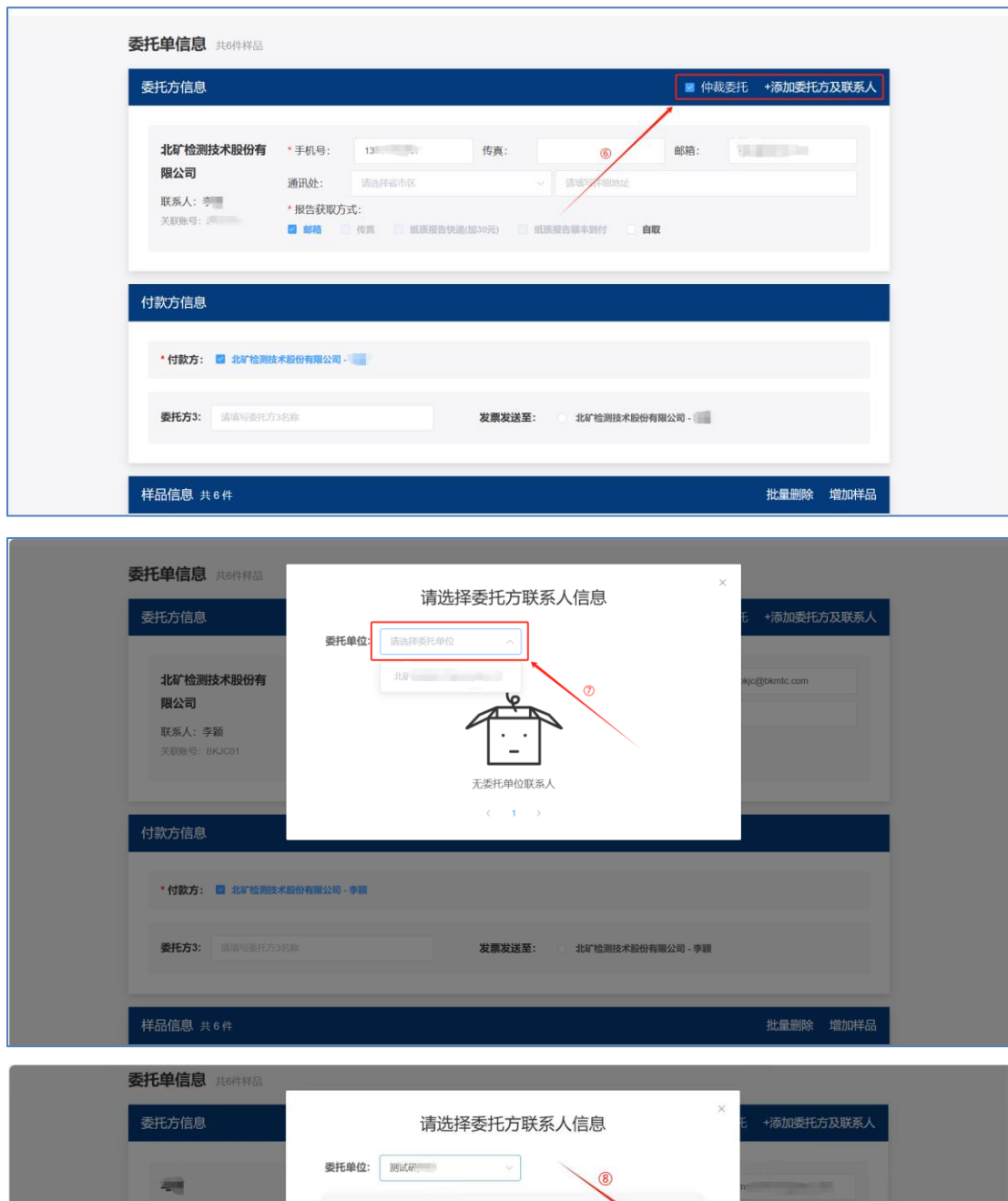

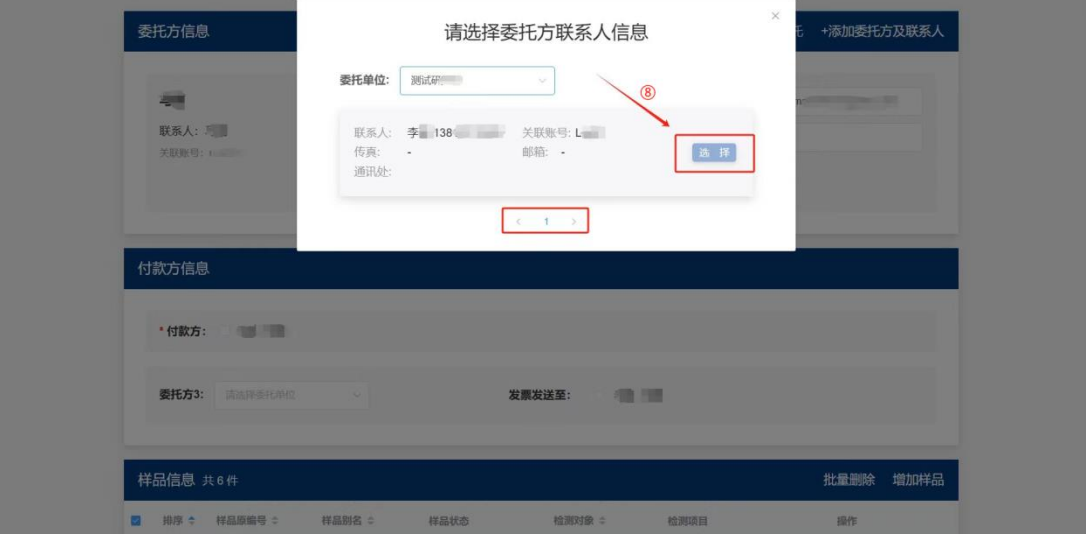

| 付        | 款方信息   |         |          |             |                                                                                                    |             |              |
|----------|--------|---------|----------|-------------|----------------------------------------------------------------------------------------------------|-------------|--------------|
|          | * 付款方: |         | 2 测试     |             |                                                                                                    |             |              |
|          | 委托方3:  | 请选择委托单位 |          | 发票发         | 送至: 1997 - 1997 - 1997 |             |              |
| 样        | 品信息 #  | 专6件     |          |             |                                                                                                    |             | 批量删除增加样品     |
| 2        | 排序 🗢   | 样品原编号 ≎ | 样品别名 ≎   | 样品状态        | 检测对象 💠                                                                                                    | 检测项目        | 操作           |
| <u>~</u> | 1      | 1       | 铅精矿      | 粉 (Powder)  | 精矿                                                                                                    | Ag; Au; Pb; | 查看样品详情 编辑 整除 |
| ¥        | 2      | 2       | 铅精矿      | 粉 (Powder)  | 精矿                                                                                                    | Ag; Au; Pb; | 查看样品详情 编辑 删除 |
| ~        | 3      | 3       | 铅精矿      | 粉 (Powder)  | 精矿                                                                                                    | Ag; Au; Pb; | 查看样品详情 蝙蝠 翻除 |
| ~        | 4      | 4       | 铅精矿      | 粉 (Powder)  | 精矿                                                                                                    | Ag; Au; Pb; | 查看样品详情 蝙蝠 删除 |
| ~        | 5      | 5       | 铅精矿      | 粉 (Powder)  | 精矿                                                                                                    | Ag; Au; Pb; | 查看样品详情 编辑 翻除 |
|          |        | 0       | anattre- | R) (Deuder) | 8830                                                                                                    | Age Aus Dhe |              |

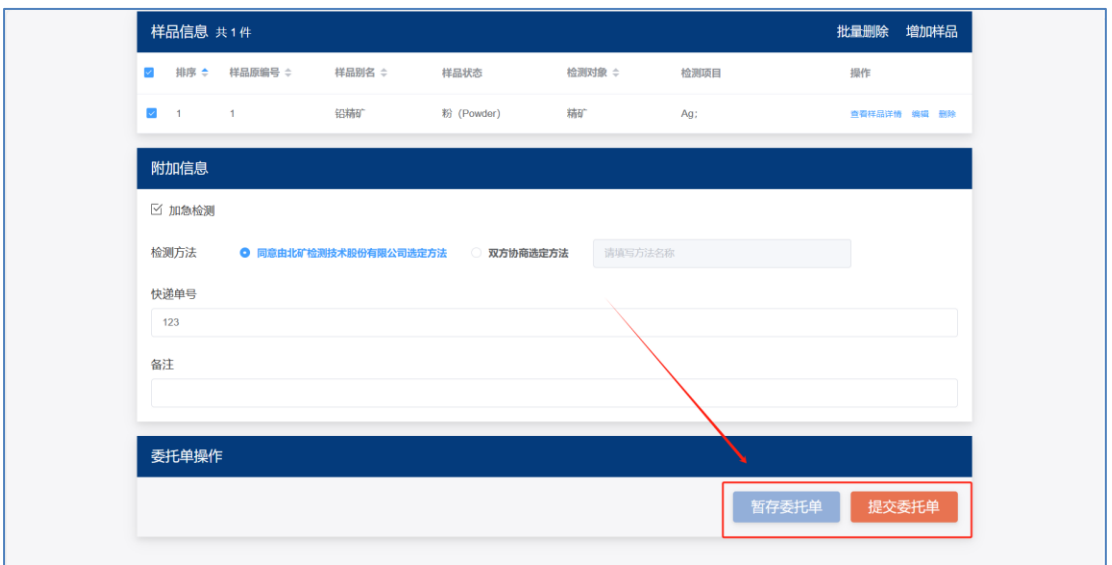

**第五步**:核对委托单信息无误后,仔细阅读并勾选检测委托单约定条款,点击确 认提交。

|    | 样品原编号              | 样品别名 ⇔      | 样品状态                 | 检测对象 ⇔        | 检测项目                             |
|----|--------------------|-------------|----------------------|---------------|----------------------------------|
|    | 1                  | 铅精矿         | 粉 (Powder)           | 精矿            | Ag; Au; Pb;                      |
|    | 2                  | 铅精矿         | 粉 (Powder)           | 精矿            | Ag; Au; Pb;                      |
|    | 3                  | 铅精矿         | 粉 (Powder)           | 精矿            | Ag; Au; Pb;                      |
|    | 4                  | 铅精矿         | 粉 (Powder)           | 精矿            | Ag; Au; Pb;                      |
|    | 5                  | 铅精矿         | 粉 (Powder)           | 精矿            | Ag; Au; Pb;                      |
|    | 6                  | 铅精矿         | 粉 (Powder)           | 精矿            | Ag; Au; Pb;                      |
|    |                    |             |                      |               |                                  |
|    | 附加信息               |             |                      |               |                                  |
|    | 加急检测: 是            |             | <b>方法:</b> 同意由北矿检测技术 | 股份有限公司选定方法    |                                  |
|    | 快递单号: 2222         | 222         |                      |               |                                  |
|    | 🗌 阅读并同意 <u>《</u> 桂 | 金测委托单约定条款》  | 寄样品时请打印该订单委托单        | 随样邮寄,并在快递外包装。 | 上明显注明"北矿在线商城"                    |
| ij | 青在00:08:50内核       | 对委托单信息,阅读并确 | 私《检测委托单约定条款》         | 〉后提交          |                                  |
|    | 提交委托单              |             |                      |               |                                  |
| ſ  |                    |             |                      |               | 请在00:08:50内 <mark>确认 确认提交</mark> |
|    |                    |             |                      |               |                                  |

第六步:查看"委托单管理"→"待审核",打印该订单委托单后签字、盖章(注意是在商城中打印委托单,不需再次线下填写委托单),随样品邮寄至北矿检测,
并在快递外包装上明显标注"北矿在线商城"字样,我们收到样品后会提前安排处理。

邮寄样品后,请在委托单"详情"中**准确填写邮寄样品的快递单号,**点击"确认 修改"。

| 您好! 欢迎光临北矿检测技术股份有                                      | 跟公司                                                                                | 退出登录 个人中心 委托单管理 填写委托单             |
|--------------------------------------------------------|------------------------------------------------------------------------------------|-----------------------------------|
| <b>北矿检测技术</b><br>В В В В В В В В В В В В В В В В В В В | た股份有限公司<br>IHNOLOGY CO.,LTD.                                                       | 立即下单 快速检索 Q                       |
| <b>个人中心</b>                                            | <b>委托单管理</b> 金部委托单 <b>待申核</b> 待确认 () 待付款 () 检过                                     | 立即下单                              |
| 委托方及联系人 交易管理                                           | 下伸射间: 2024-01-22 10 21 07 订伸编号: 17402558440478                                     | 80192<br>待审核<br>译 荷               |
| <b>委托单管理</b><br>关联委托单                                  | 要托方: 檔<br>北沿 检测技术股份有限公司 精<br>下和时间: 2024-01-18 14:14:50 订单编号: 17478651079179        | 湖祥晶:<br>荷<br>63264                |
| 委托单付款情况                                                | <b>委托方: 槛</b><br>北矿惍测技术股份有限公司 即                                                    |                                   |
|                                                        |                                                                                    |                                   |
| 8391 XXB2H664127 1528854 AB664                         | <sup>限公司</sup><br><b>股份有限公司</b><br>HNOLOGY CO.,LTD.                                | 退出登录 个人中心 要托单管理 填写要托单 立即下单 快速检索 Q |
| <b>个人中心</b><br>个人资料                                    | <ul> <li>委托单详情</li> <li>订单编号: 1749255844047880192</li> <li>快递单号: 222222</li> </ul> |                                   |
| 委托方及联系人<br>交易管理                                        |                                                                                    | 時付款 短期中 已完成                       |
| <b>委托单管理</b><br>关联委托单<br>委托单付款情况                       | <b>安北方信息</b> 共1位<br>送給方 <b>北町</b>                                                  | 通讯处:<br>报告获取方式: 邮箱                |
|                                                        | 检测样品信息 共6件                                                                         |                                   |

**第七步:**待北矿检测审核委托单后会给您发送短信提醒,请您及时在商城中核对并确认委托单信息:"委托单管理"→"待确认"→"详情"→"委托单确认"。

| 您好! 欢迎光临北矿检测技术股份                                                   | 有限公司                                                                                 |                                       | 退出登录 1                | 个人中心 委托单                | 管理 填写委托单                    |
|--------------------------------------------------------------------|--------------------------------------------------------------------------------------|---------------------------------------|-----------------------|-------------------------|-----------------------------|
| 北矿检测技                                                              | 术股份有限公司<br>ECHNOLOGY CO.,LTD.                                                        | /                                     | 立即下单                  | 快速检索                    | Q                           |
| <b>个人中心</b><br>个人资料                                                | 委托单管理<br>全部委托单 待审核 (待職从) 待托<br>下单脚脚: 2024-01-22 10.2107 (149回号: 17                   | /款●   检测中●   未读排<br>49255844047880192 | ₿告 <mark>◎</mark> 已完成 | 已作废                     | 立即下单                        |
| 委托方及联系人<br>交易管理<br>委托单管理                                           | 统一编号: K23-121636 总金额: 105207<br>要托方:<br>北矿检测技术股份有限公司                                 | む<br>检測样品:<br>摘む <sup>-</sup>         |                       |                         | 待職认<br>詳 備<br>再次委托<br>打印委托单 |
| 关联委托单委托单付款情况                                                       |                                                                                      | < 1 >                                 |                       |                         |                             |
| 総好1 双辺光臨北部 企園技术報告<br>また た 合 一般 一般 一般 一般 一般 一般 一般 一般 一般 一般 一般 一般 一般 | 有限公司<br><b>术股份有限公司</b><br>ECHNOLOGY CO.,LTD.                                         |                                       | 選出登录 1<br>立即下单        | <b>卜人中心 委托单</b><br>快速检索 | 證理 填写委托单<br>Q               |
| <b>个人中心</b><br>个人资料<br>委托方及联系人                                     | <ul> <li>○ 委托单详情</li> <li>订单编号: 1749255844047880192</li> <li>快递单号: 222222</li> </ul> | _                                     |                       |                         | 委托印赖认                       |
| 交易管理                                                               | 统一编号: K23-121636<br>委托单总金额: 10520.00元 (未付款)<br>委托单已通过管理员初审,请针对总备                     | 金额及统一编号进行确认                           | k.                    |                         |                             |
| <b>安心平高速</b><br>关联委托单                                              | ( 背前線 ( 荷蘭))                                                                         | 待付款                                   | 检测中                   | i                       | 日完成                         |
| 委托单付款情况                                                            | 委托方信息 共1位                                                                            |                                       |                       |                         |                             |

## 温馨提示:仲裁委托的必须双方确认,非下单方请在"关联委托单"中确认。

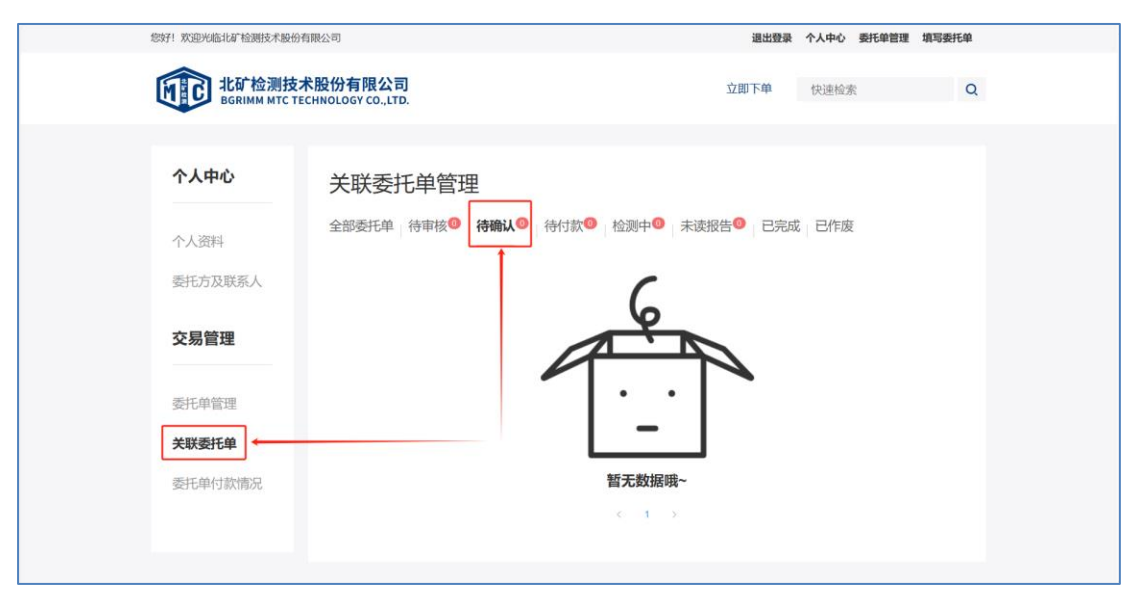

**第八步:**确认完成后委托单进入"待付款"状态,请您及时汇款并备注好统一编号,委托单自动进入"检测中"。

| 您好! 欢迎光临北矿检测技术股份有                                                                                                    | 限公司                                                                                                    | i                                                                                                    | 退出登录 个人中心 委托单管                                                                                                    | 管理 填写委托单                                                                                                    |
|----------------------------------------------------------------------------------------------------|----------------------------------------------------------------------------------------------------|----------------------------------------------------------------------------------------------------|----------------------------------------------------------------------------------------------------|----------------------------------------------------------------------------------------------------|
| 北矿检测技术<br>BGRIMM MTC TEC                                                                                                    | 股份有限公司<br>HNOLOGY CO.,LTD.                                                                                                    | 立即「                                                                                                    | 单 快速检索                                                                                                    | Q                                                                                                    |
| <b>个人中心</b>                                                                                                    |                                                                                                    | <b>1款●</b> 检测中● 未读报告●                                                                                        | 已完成一已作废                                                                                                    | 立即下单                                                                                                    |
| 委托方及联系人                                                                                                    | 下单时间:2024-01-22 10:21:07 订单编号:17<br>统一编号:K23-121636 总金额:10520                                                                                                    | 49255844047880192<br>Tr                                                                                      | 审报中                                                                                                    | 待付款                                                                                                    |
| 交易管理                                                                                                    | <b>委托方:</b><br>北矿检测技术股份有限公司                                                                                                    | <b>检测样品:</b><br>精矿                                                                                           |                                                                                                    | 洋 情<br>再次受托                                                                                                    |
| <b>安托車員埋</b><br>关联委托单                                                                                                    | 下单时间: 2024-01-18 14:14:50 订单编号: 17                                                                                                    | 47865107917963264                                                                                            |                                                                                                    | 待审核                                                                                                    |
| まれた中心認知的な                                                                                                    | <b>委托方:</b><br>北矿՝ 检测技术股份有限公司                                                                                                    | <b>检测样品</b> :<br>原矿矿石                                                                                        |                                                                                                    | 详 情<br><mark>期次委托</mark><br>打印委托单                                                                                                    |
|                                                                                                    |                                                                                                    |                                                                                                    |                                                                                                    |                                                                                                    |
|                                                                                                    |                                                                                                    |                                                                                                    |                                                                                                    |                                                                                                    |
| 8371 双型光晶北省 检测技术报告的<br>能工作检测技术<br>BGRIMM MTC TEC                                                                                                    | <sup>熙公司</sup><br>股份有限公司<br>HNOLOGY CO.,LTD.                                                                                                    | ii<br>ترامز<br>ت                                                                                             | <b>出进登录 个人中心 委托单言</b><br>单 快速检索                                                                                      | 2理 境写委托单<br>Q                                                                                                    |
| 2891 30回火焰はは 後期技术取付有<br>でで 北矿 检测技术<br>BGRIMM MTC TEC<br>个人中心                                                                                                    | <sup>R公司</sup><br>股份有限公司<br>HNOLOGY CO_LTD.<br>委托单管理                                                                                                    | ¥<br>۲۵۵۲<br>۲                                                                                               | 出出登录 个人中心 要托律管<br>单 快速检索                                                                                             | 2度 填写委托单<br>Q<br>立即下单                                                                                                    |
| 2891 双型光磁はは1台200大型的4日<br>ででいた。<br>たびた29月支大<br>BGRIMM MTC TEC<br>・<br>・<br>・<br>人中心<br>・<br>・<br>・<br>く<br>次対<br>-<br>、<br>の<br>・<br>の<br>・<br>の<br>の<br>・<br>の<br>・<br>の<br>・<br>の<br>・<br>の<br>・<br>の<br>・<br>の<br>・<br>の<br>・<br>の<br>・<br>の<br>・<br>の<br>・<br>の<br>・<br>の<br>・<br>の<br>・<br>の<br>・<br>の<br>・<br>の<br>・<br>・<br>の<br>・<br>の<br>・<br>の<br>・<br>の<br>・<br>・<br>の<br>・<br>の<br>・<br>の<br>・<br>の<br>・<br>の<br>・<br>の<br>・<br>、<br>の<br>・<br>、<br>の<br>・<br>の<br>・<br>の<br>・<br>の<br>・<br>、<br>の<br>・<br>の<br>・<br>の<br>・<br>の<br>・<br>の<br>・<br>の<br>・<br>の<br>・<br>の<br>し<br>い<br>う<br>の<br>の<br>い<br>、<br>の<br>つ<br>、<br>の<br>の<br>・<br>の<br>・<br>の<br>・<br>の<br>・<br>の<br>・<br>の<br>、<br>の<br>、<br>の<br>、<br>の<br>・<br>の<br>・<br>の<br>・<br>の<br>・<br>の<br>・<br>の<br>・<br>の<br>・<br>の<br>・<br>の<br>・<br>の<br>・<br>の<br>・<br>の<br>・<br>の<br>・<br>の<br>・<br>の<br>・<br>の<br>・<br>の<br>・<br>の<br>・<br>の<br>・<br>の<br>・<br>の<br>・<br>の<br>の<br>・<br>の<br>・<br>の<br>・<br>の<br>・<br>の<br>・<br>の<br>の<br>・<br>の<br>・<br>・<br>の<br>・<br>・<br>・<br>・<br>・<br>・<br>・<br>・<br>・<br>・<br>・<br>・<br>・                                                                                                    | R公司 股份有限公司 HNOLOGY CO_LTD. 委托单管理 全部委托单 侍审核● 侍佛认● 侍佛 正時間: 2024-01-22 10.21 07 订单编号: 17 後一编号: K23-121636 泉金簇: 10520;                                                                                                    | 3<br>立即T<br>前款● <b>检测中</b> ●● 未读报告●<br>40255844047880182                                                     | 出設 (大) (中心) (大) (中心) (中心) (中心) (中心) (中心) (中心) (中心) (中心                                                               | 22 填写委托单<br>Q<br>立即下单                                                                                                    |
| 20分1 文型が臨北省 16週15大型的4日                                                                                                    | ₩公司           股份有限公司           HNOLOGY CO_LTD.           委托单管理           全部委托单   待审核●   待确认●   待你、●   待你、●   待你。●   待你。●   待你。●   待你。●   待你。●   待你。●   待你。●   行           下座時間: 2024-01-22 10.21 07 订座。● : 17           使一编号: K23-121636   总金簽: 105200           委托方:<br>北本治測技术股份有限公司 | 3<br>文団で<br>は次の<br>検測中の<br>また表現任の<br>40255844047880192<br>で<br>検測样品:<br>長行                                   | 出版録 <b>个人中心 要托報告</b><br>(単) 快速检索<br>日完成 日作废<br>総部中                                                                   | 22 填写委托单<br>Q<br>立即下单<br>裕源中 S<br>再次委托                                                                                                    |
| 2011 文型が低には16週2大型的有<br>たびた効果技术<br>БGRIMM MTC TEC<br>へ人中心<br>へ人资料<br>受托方及联系人<br>交易管理<br>要托筆習                                                                                                    | R公司 BC分有限公司 HNOLOGY CO.,LTD. 委托单管理 全部委托单 侍审核 <sup>●</sup> 侍确认● 侍術 下申时間: 2024.01-22 10.21 07 订单编号: 17 死毎日間: 2024.01-22 10.21 07 订单编号: 105200 最优方: 北矿 協測技术服务有限公司                                                                                                    | 3<br>立加T<br>立加T<br>北京● 檜淵中 ● 未速报告 ●<br>40255844047800192<br>で                                                | 出版録 <b>个人中心 要托報告</b><br>・ 単 快速检索<br>・ 日                                                                              | <ul> <li>2</li> <li>2</li> <li>2</li> <li>2</li> <li>3</li> <li>4</li> <li>3</li> <li>3</li> <li>4</li> <li>5</li> <li>5</li></ul> |
| 2007年 2020년66113年 1628日2大祝的侍<br>たび1628月25日<br>たのに加加した162<br>たのに加加した162<br>たのに162<br>たのに162<br>たのに175<br>たのに175<br>たのに175<br>たのに175<br>たのに175<br>たのに175<br>たの | ₩公司 ₩Ο/奇限公司<br>HNOLOGY CO., LTD. ★ # # # # # # # # # # # # # # # # # # #                                                                                                    | ☆如T<br>立如T<br>対 ②<br>林調中①<br>末速収告 ③<br>40255044047880192<br>で<br>松調祥品:<br>指 <sup>①</sup><br>指 <sup>①</sup>   | 出設家 个人中心 要托報告<br>単 快速检索<br>已完成 已作废<br><sup>4399</sup>                                                                |                                                                                                    |
| 2011 X200466137 162852×748464<br>たいたいまたで<br>たいたいまたで<br>たいたいたいたいまたで<br>たいたいたいまたで<br>たいたいたいたいまたで<br>たいたいたいたい<br>たいたいたいたい<br>たいたいたいたいたいたいたい<br>たいたいたいたい                                                                                                    | R公司 R公司 RX分有限公司 HNOLOGY CO_LTD. 委托单管理 全部委托单 持审核● 待确认● 徐行 下帝时間: 202401-22 102107.51 節傷影: 10520 委托方: 北市 检测技术股份有限公司 下帝时間: 202401-16 14.22.30.51 節傷影: 17 板一編号: K23-121655 总金额: 800元 委托方: 委托方:                                                                                             | 고 (<br>立即 T<br>고 (<br>(<br>(<br>(<br>(<br>(<br>(<br>(<br>(<br>(<br>(<br>(<br>(<br>(<br>(<br>(<br>(<br>(<br>( | 出版録 个人中心 委托年間<br>中<br>中<br>中<br>一<br>中<br>一<br>代連检衆<br>-<br>-<br>-<br>-<br>-<br>-<br>-<br>-<br>-<br>-<br>-<br>-<br>- |                                                                                                    |

**第九步:**样品检测完成后,您**首次查看**报告可在"委托单管理"→"未读报告" →"详情"中查看检测报告,若后续需要再次查看请在"已完成"中查看。

| 您好! 欢迎光临北矿检测技术股份有限公司              | a)                                                                     | 退出登录 个人中心 委托单管理    | 填写委托单记    |
|-----------------------------------|------------------------------------------------------------------------|--------------------|-----------|
| 比矿检测技术股<br>В В В К ІММ МТС ТЕСНИО | 份有限公司<br>JLOGY CO.,LTD.                                                | 立即下单 快速检索          | Q         |
|                                   |                                                                        |                    |           |
| 个人中心                              | 委托单管理                                                                  | 立                  | 即下单       |
| 4                                 | 全部委托单 待审核 () 待确认 () 待付款                                                | 检测中 未读报告 6 已完成 已作废 |           |
| 委托方及联系人                           | 下单时间: 2024-01-22 10:21:07 订单编号: 174923<br>统一编号: K23-121636 总金额: 10520元 | 55844047880192     | 完成こ       |
| 六目答理                              |                                                                        | 检测完检测报告已           | 武法        |
| 又勿自注                              | 委托方:                                                                   | 检测样品: 再            | ()<br>次委托 |
| 委托单管理                             | 北w. 公司                                                                 | 精矿                 | 印委托单      |
| 关联委托单                             |                                                                        | < 1 →              |           |
| 委托单付款情况                           |                                                                        |                    |           |
|                                   |                                                                        |                    |           |
|                                   |                                                                        |                    |           |

| 您好! 欢迎光临北矿检测技术股份                               | 有限公司                                                          | 退出登录    | · 个人中心 委托单管理 : | 填写委托单 <mark>2</mark> |
|------------------------------------------------|---------------------------------------------------------------|---------|----------------|----------------------|
| <b>していたい</b><br>BGRIMM MTC TO<br>BGRIMM MTC TO | <del>术股份有限公司</del><br>SCHNOLOGY CO.,LTD.                      | 立即下单    | 快速检索           | Q                    |
| 个人中心                                           | ⓒ 委托单详情                                                       |         | <u> </u>       |                      |
| 个人资料委托方及联系人                                    | 订单编号: 1749255844047880192<br>快递单号: 222222<br>统一编号: K23-121636 |         |                | T着报告                 |
| 交易管理                                           | 委托单总金额: 10520.00元                                             |         |                |                      |
| <b>委托单管理</b><br>关联委托单                          | 检测完,检测报告已发送                                                   | 待付款 检测的 | P Crai         | -                    |
| 委托单付款情况                                        | <b>委托方信息</b> 共1位                                              |         |                |                      |

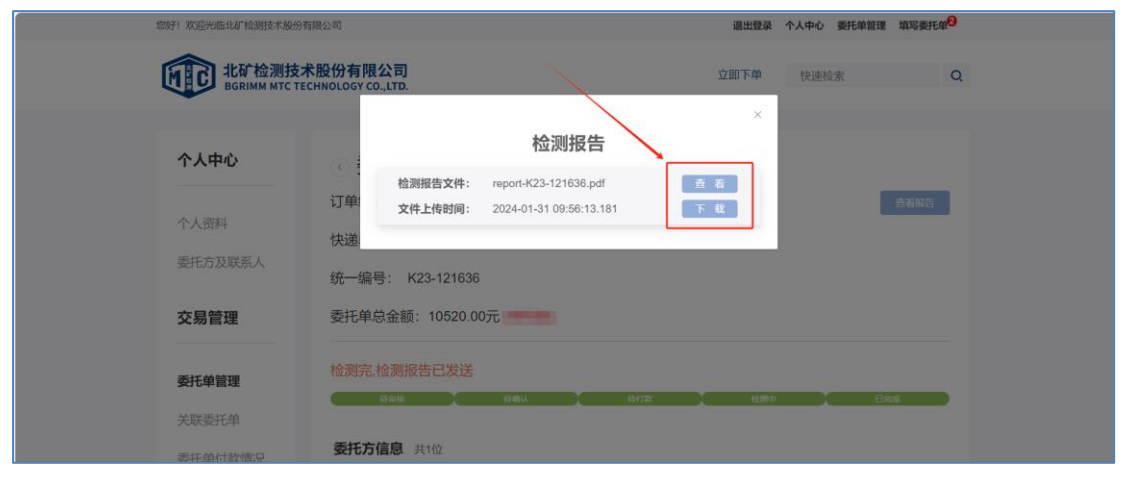

| 您好!欢迎光临北矿检测技术股份有                | 您好!欢迎光临北矿检测技术股份有限公司                                 |                                                        | 个人中心 委托单管理 填写委托单 <sup>2</sup> |
|---------------------------------|-----------------------------------------------------|--------------------------------------------------------|-------------------------------|
| <b>比矿检测技</b> 相<br>BGRIMM MTC TE | <mark>や股份有限公司</mark><br>CHNOLOGY CO.,LTD.           | 立即下单                                                   | 快速检索Q                         |
|                                 |                                                     |                                                        |                               |
| 个人中心                            | 委托单管理                                               | $\sim$                                                 | 立即下单                          |
| 个人资料                            | 全部委托单 待审核 () 待确认 ()                                 | 待付款 <sup>9</sup> 检测中 <sup>6</sup> 未读报告 <sup>6</sup> 已完 | <b>或</b> 已作废                  |
| 天忙士卫时友!                         | 下单时间: 2024-01-22 10:21:07 订单编号: 1749255844047880192 |                                                        |                               |
| 经估力及联系入                         | 统一编号:K23-121636 总金额:1                               |                                                        | 已完成つ                          |
| 六日時冊                            |                                                     |                                                        | 检测完,检测报告已发送                   |
| 父汤官理                            | <b>承红</b> 古·                                        | 检测线 星。                                                 | 详情                            |
|                                 | 3cTt3.                                              | 100031700-                                             | 再次委托                          |
| 委托单管理                           | 46W                                                 | 相印                                                     | 打印委托单                         |
| 关联委托单                           | 下单时间: 2024-01-16 14:22:30 订单编                       | 号: 1747142262845865984                                 |                               |
| and been as a local state one   | 统一编号:K23-121655 总金额:8                               | 300元                                                   | 已完成こ                          |
| 委托单付款情况                         |                                                     |                                                        | 检测完。检测报告已签发                   |
|                                 |                                                     |                                                        | 详情                            |
|                                 | 委托方:                                                | 检测样品:                                                  | 再次委托                          |
|                                 | 北。 (司)                                              | 金属与合金                                                  | 1TED SELEM                    |

温馨提示:邮寄样品时请务必在快递外包装上明显标注"北 矿在线商城"字样,我们收到样品后会提前安排处理。请您 收到短信后及时在商城中核对并确认委托单信息,以免耽误 您的检测进度,感谢您的配合!